Welcome to HAC scheduling!

Starting this year, NHS has decided to open home access for students to make course requests for School Year 2021-2022. Any student who is not graduating this school year (grades 9-11) will be completing these course requests. Please follow the step-by-step process outlined below:

1) Login to HAC and click on the classes tab at the top. Then click on the requests tab below.

| Classwork Schedule Requests                     | Home Attendar | ice Classes | Grades Student Suppo | t Registration |                   |
|-------------------------------------------------|---------------|-------------|----------------------|----------------|-------------------|
| Course Permante 2004 2022 Nawark High School Co | ade 10        |             |                      |                |                   |
| Department                                      | 10            |             | Course               | Credits        | Alternate Credits |
| Agriculture (AG)                                |               |             |                      |                | Edit              |
| Business, Finance, Management (BFM)             |               |             |                      |                | Edit              |
| Driver's Education (DrEd)                       |               |             |                      |                | Edit              |
| Education & Training (EDU)                      |               |             |                      |                | Edit              |
| Engineering Technology Education (TecEd)        |               |             |                      |                | Edit              |
| English Language Learners (ESL)                 |               |             |                      |                | Edit              |
| Family & Consumer Sciences (FCSci)              |               |             |                      |                | Edit              |
| Health Education (Hith)                         |               |             |                      |                | Edit              |
| Health Science (HSci)                           |               |             |                      |                | Edit              |
| Jobs for Delaware Grads (JD)                    |               |             |                      |                | Edit              |
| Jr. ROTC (RT)                                   |               |             |                      |                | Edit              |
| Language Arts (ELA)                             |               |             |                      |                | Edit              |
| Mathematics (Math)                              |               |             |                      |                | Edit              |

2) Click into each department, one at a time, and make your selections by selecting the edit button.

|                                                         | Home  | FEE<br>Attendance | Classes | Grades | Student Support | Registration |      |                   |
|---------------------------------------------------------|-------|-------------------|---------|--------|-----------------|--------------|------|-------------------|
| Classwork Schedule Requests                             |       |                   |         |        |                 |              |      |                   |
|                                                         |       |                   |         |        |                 |              |      |                   |
| Course Requests - 2021-2022 - Newark High School - Grad | le 10 |                   |         |        |                 |              |      |                   |
| Department                                              |       |                   |         |        | Course          | Credits      |      | Alternate Credits |
| Agriculture (AG)                                        |       |                   |         |        |                 |              | Edit |                   |
| Business, Finance, Management (BFM)                     |       |                   |         |        |                 |              | Edit |                   |
| Driver's Education (DrEd)                               |       |                   |         |        |                 |              | Edit | )                 |
| Education & Training (EDU)                              |       |                   |         |        |                 |              | Edit | )                 |
| Engineering Technology Education (TecEd)                |       |                   |         |        |                 |              | Edit | )                 |
| English Language Learners (ESL)                         |       |                   |         |        |                 |              | Edit | )                 |
| Family & Consumer Sciences (FCSci)                      |       |                   |         |        |                 |              | Edit | )                 |
| Health Education (Hith)                                 |       |                   |         |        |                 |              | Edit | )                 |
| Health Science (HSci)                                   |       |                   |         |        |                 |              | Edit | )                 |
| Jobs for Delaware Grads (JD)                            |       |                   |         |        |                 |              | Edit | )                 |
| Jr. ROTC (RT)                                           |       |                   |         |        |                 |              | Edit | )                 |
| Language Arts (ELA)                                     |       |                   |         |        |                 |              | Edit | )                 |
| Mathematics (Math)                                      |       |                   |         |        |                 |              | Edit | )                 |

Once you click into a department, you will see all of the options you can choose from. Any
course that has a red X next to will be greyed out. That means you have not met the
prerequisites to take that course.

| Departmen<br>Requested<br>Alternate C | It: Social Studies<br>Credits: 0.0000<br>Credits: 0.0000 |                         |                 |                            |
|---------------------------------------|----------------------------------------------------------|-------------------------|-----------------|----------------------------|
| Course Sta                            | atus Key: \rm Required 🔘 Suggested 🖬 Locke               | d 🛞 Incomplete Prerequi | site 🜀 Alternat | te Request                 |
| Request                               | Description                                              | Course                  | Credit          | Alternate                  |
|                                       | African American Studies                                 | SOC7810                 | 1.0000          | Make Course an Alternate 🗸 |
|                                       | AP Human Geography                                       | SOC8530                 | 1.0000          | Make Course an Alternate 🗸 |
|                                       | 😣 AP Psychology                                          | SOC6030                 | 1.0000          | Make Course an Alternate 💙 |
|                                       | 8 AP US History                                          | SOC4030                 | 1.0000          | Make Course an Alternate 💙 |
|                                       | 8 AP World History                                       | SOC8430                 | 1.0000          | Make Course an Alternate 💙 |
|                                       | Cambridge History 9-World Civ                            | SOC2540                 | 1.0000          | Make Course an Alternate 🗸 |
|                                       | Economics/Government                                     | SOC9813                 | 1.0000          | Make Course an Alternate 🗸 |
|                                       | Economics/Government -CP                                 | SOC9810                 | 1.0000          | Make Course an Alternate 🗸 |
|                                       | Economics/Government-Honors                              | SOC9820                 | 1.0000          | Make Course an Alternate 🗸 |
|                                       | Human Geography-CP                                       | SOC8510                 | 1.0000          | Make Course an Alternate 🗸 |
|                                       | Law in American Society                                  | SOC7210                 | 1.0000          | Make Course an Alternate 🗸 |
|                                       | Psychology                                               | SOC6010                 | 1.0000          | Make Course an Alternate 🗸 |
|                                       | US History-CP                                            | SOC4010                 | 1.0000          | Make Course an Alternate 🗸 |
|                                       | 😣 US History-Honors                                      | SOC4020                 | 1.0000          | Make Course an Alternate 🗸 |
|                                       | World History                                            | SOC8410                 | 1.0000          | Make Course an Alternate 🗸 |

To select a course, click the request box for that course to the left.

4) You can choose more than one course if you would like to identify alternates. To make a course an alternate, after you check the request box on the left, then click on "Make Course an Alternate" to the right. You will be able to choose if you want that course to be just a general alternate or an alternate to a specific course.

| Request | Description                   | Course  | <u>Credit</u> | Alternate                  |
|---------|-------------------------------|---------|---------------|----------------------------|
|         | African American Studies      | SOC7810 | 1.0000        | Make Course an Alternate 🗸 |
|         | AP Human Geography            | SOC8530 | 1.0000        | Make Course an Alternate 🗸 |
|         | 8 AP Psychology               | SOC6030 | 1.0000        | Make Course an Alternate 🗸 |
|         | 8 AP US History               | SOC4030 | 1.0000        | Make Course an Alternate 🗸 |
|         | S AP World History            | SOC8430 | 1.0000        | Make Course an Alternate 🗸 |
|         | Cambridge History 9-World Civ | SOC2540 | 1.0000        | Make Course an Alternate 🗸 |
|         | Economics/Government          | SOC9813 | 1.0000        | Make Course an Alternate 🗸 |
|         | Economics/Government -CP      | SOC9810 | 1.0000        | Make Course an Alternate 🗸 |
|         | Economics/Government-Honors   | SOC9820 | 1.0000        | Make Course an Alternate 🗸 |
|         | Human Geography-CP            | SOC8510 | 1.0000        | Make Course an Alternate 🗸 |
|         | Law in American Society       | SOC7210 | 1.0000        | Make Course an Alternate 🗸 |
|         | Psychology                    | SOC6010 | 1.0000        | Make Course an Alternate 🗸 |
|         | US History-CP                 | SOC4010 | 1.0000        | Make Course an Alternate 🗸 |

For example, suppose you want to take Psychology, but if you don't get into Psychology because it is too full, you want to take Law in American Society as the alternate. So you would check the box for both Psychology and Law and then under the Law class, you would click the dropdown for course alternate and select "Alternate to this course." If you are selecting a course to be an alternate to another specific course, you must make sure you select that course in the additional drop down. See an example of how this should look below:

| Request | Description                   | <u>Course</u> | <u>Credit</u> | Alternate                                      |
|---------|-------------------------------|---------------|---------------|------------------------------------------------|
|         | African American Studies      | SOC7810       | 1.0000        | Make Course an Alternate 💙                     |
|         | AP Human Geography            | SOC8530       | 1.0000        | Make Course an Alternate 💙                     |
|         | 8 AP Psychology               | SOC6030       | 1.0000        | Make Course an Alternate 💙                     |
|         | 8 AP US History               | SOC4030       | 1.0000        | Make Course an Alternate V V Select the course |
|         | 8 AP World History            | SOC8430       | 1.0000        | Make Course an Alternate V V                   |
|         | Cambridge History 9-World Civ | SOC2540       | 1.0000        | Make Course an Alternate V                     |
|         | Economics/Government          | SOC9813       | 1.0000        | Make Course an Alternate V V                   |
|         | Economics/Government -CP      | SOC9810       | 1.0000        | Make Course an Alternate V V an alternate for. |
|         | Economics/Government-Honors   | SOC9820       | 1.0000        | Make Course an Alternate 💙 💌                   |
|         | Human Geography-CP            | SOC8510       | 1.0000        | Make Course an Alternate 💙 💌                   |
|         | Human Geography-Honors        | SOC8520       | 1.0000        | Make Course an Alternate 💙 💌                   |
|         | Law in American Society       | SOC7210       | 1.0000        | Alternate to this Course:                      |
|         | Psychology                    | SOC6010       | 1.0000        | Make Course an Alternate 🗸                     |
|         | US History-CP                 | SOC4010       | 1.0000        | Make Course an Alternate 💙                     |
|         | 8 US History-Honors           | SOC4020       | 1.0000        | Make Course an Alternate 💙                     |
|         | World History                 | SOC8410       | 1.0000        | Make Course an Alternate 💙                     |
|         | 1                             | 1             | 1             | 1                                              |

5) In each department area, make sure you select "Save" at the top to record your choices before exiting.

| Select A                                                                                         | A Course                                                 |         |        | Save                         |  |  |
|--------------------------------------------------------------------------------------------------|----------------------------------------------------------|---------|--------|------------------------------|--|--|
| Department<br>Requested<br>Alternate Ci                                                          | :: Social Studies<br>Credits : 0.0000<br>redits : 0.0000 |         |        |                              |  |  |
| course Status Key: 🛛 Required 🔾 Suggested 🔛 Locked 😣 Incomplete Prerequisite 🧿 Alternate Request |                                                          |         |        |                              |  |  |
| Request                                                                                          | Description                                              | Course  | Credit | Alternate                    |  |  |
|                                                                                                  | African American Studies                                 | SOC7810 | 1.0000 | Make Course an Alternate 🗸   |  |  |
|                                                                                                  | AP Human Geography                                       | SOC8530 | 1.0000 | Make Course an Alternate 💙   |  |  |
|                                                                                                  | 8 AP Psychology                                          | SOC6030 | 1.0000 | Make Course an Alternate 💙   |  |  |
|                                                                                                  | 8 AP US History                                          | SOC4030 | 1.0000 | Make Course an Alternate 💙   |  |  |
|                                                                                                  | S AP World History                                       | SOC8430 | 1.0000 | Make Course an Alternate 💙   |  |  |
|                                                                                                  | Cambridge History 9-World Civ                            | SOC2540 | 1.0000 | Make Course an Alternate 🗸   |  |  |
|                                                                                                  | Economics/Government                                     | SOC9813 | 1.0000 | Make Course an Alternate 🗸   |  |  |
|                                                                                                  | Economics/Government -CP                                 | SOC9810 | 1.0000 | Make Course an Alternate 🗸   |  |  |
|                                                                                                  | Economics/Government-Honors                              | SOC9820 | 1.0000 | Make Course an Alternate 🗸   |  |  |
|                                                                                                  | Human Geography-CP                                       | SOC8510 | 1.0000 | Make Course an Alternate 💙   |  |  |
|                                                                                                  | Law in American Society                                  | SOC7210 | 1.0000 | Make Course an Alternate 💙   |  |  |
|                                                                                                  | Psychology                                               | SOC6010 | 1.0000 | Make Course an Alternate 💙   |  |  |
|                                                                                                  | US History-CP                                            | SOC4010 | 1.0000 | Make Course an Alternate 💙   |  |  |
|                                                                                                  | 8 US History-Honors                                      | SOC4020 | 1.0000 | Make Course an Alternate 💙 💌 |  |  |
|                                                                                                  | World History                                            | SOC8410 | 1.0000 | Make Course an Alternate 🗸   |  |  |

Click on a column heading to sort by that column. Note that requested courses will always list first.

Other important pieces of information:

- The deadline to complete course requests on HAC is April 12.
- Use the grade level course selection worksheets to assist you with identifying appropriate courses for the grade you are going into next year. This is because you will see lower grade level courses on your selection screen if you are a 10<sup>th</sup>, 11<sup>th</sup> or 12<sup>th</sup> grader. To ensure you select the correct courses, cross check the grade level sheet. You can access them HERE.
- Required credits: See below for the <u>minimum</u> number of credits you should be selecting.
   9<sup>th</sup> grade = 8 credits
  - $10^{\text{th}}$  grade = 7.75 credits
  - 11<sup>th</sup> grade = 7 credits
  - 12<sup>th</sup> grade = 6 credits
  - Make sure you are choosing enough electives. The appropriate number is outlined on the grade level worksheets.
- If you have any questions as you are working through this, please email or call your counselor with your specific question. The counselor breakdowns are listed below:
   <u>Ann.Flocco@christina.k12.de.us</u> : Reg Ed A B and Spec Ed A L
   <u>Shirin.Skovronski@christina.k12.de.us</u> : Reg Ed C K and EL
   <u>Jill.Henebry@christina.k12.de.us</u> : Reg Ed L S and CAP
   <u>Katherine.Hunt@christina.k12.de.us</u> : Reg Ed T Z and Spec Ed M Z
- Once you complete these requests, your counselor will reach out via phone or email to review your choices.
- Understand that not all requests can be honored so make sure you choose enough alternates. If you select courses that don't match your grade level or are not appropriate for your pathway, these will be changed by your counselor.
- If you need to make a change after you enter your requests and meet with your counselor, you must fill out the course change request form HERE
- The deadline for all changes is June 1. Understand that for all courses you select you will be enrolled in them for the entire 2021-2022 school year.
- AP Environmental Science is listed under AG